## スマートフォンからコンビニのマルチコピー機での印刷を希望する皆さんへ

事前

進備

印刷方法

(スマートフォン)

「ローソン/ファミリーマート」で印刷の方はこちら

11,

リントする」

## PrintSmash(無料アブリ)を スマートフォンにインストール

スマートフォンの**「PrintSmash」**を起動→**「PDFをプリントする」**選択→ **「ファイル」**アプリを開くを選択→受験票PDFを選択→**「選択中のPDFをプ** 

- 2 コンビニのマルチコピー機→「プリントサービス」→「PDFプリント」→「ス マートフォン」→iPhone/iPadまたはAndroidを選択→コピー機とスマート フォンのWi-Fi接続の作業を行う
- 3 スマートフォンの「設定」からWi-Fi接続→ネットワーク「10\_SHARP\_WF」<sup>※</sup> を選択し、パスワード「adgjmptw」を入力(接続完了)
  - コンビニのマルチコピー機画面の案内に沿って、スマートフォンから受験票 のファイルをコピー機へ送信「4桁のパスワード入力」→通信終了して次へ→ プリントする受験票を選択して次へ→A4・白黒で「印刷」

※ネットワーク先頭の数字はコンビニによって異なることがあります。

## **「セブンイレブン」**で印刷の方はこちら

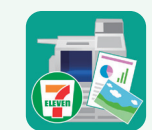

受験票PDFの画面をスマートフォンのファイル等に保存

ネットで検索をお願い致します。)

(保存の仕方が分からない場合は、機種によって少しずつ異なりますので、

かんたんnetprint(無料アプリ)を スマートフォンにインストール

- スマートフォンの「かんたんnetprint」を起動→画面 右下ボタンをタップ→ファイルを選ぶ→受験票を選択 →「プリント設定」画面の右上「登録」をタップ→「プリ ント予約番号」が出る
- 2 セブンイレブンのマルチコピー機の画面→「プリント」 選択→「ネットプリント」選択→スマートフォンに出て いる「プリント予約番号」を入力→プリント設定で A4・白黒にして「これで決定」を選択し「印刷」

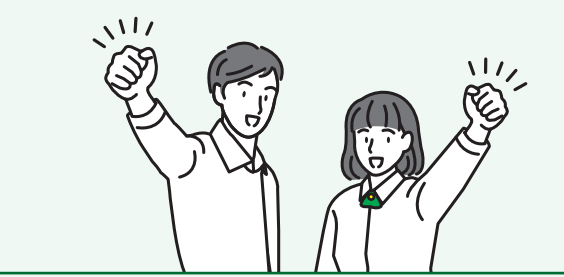